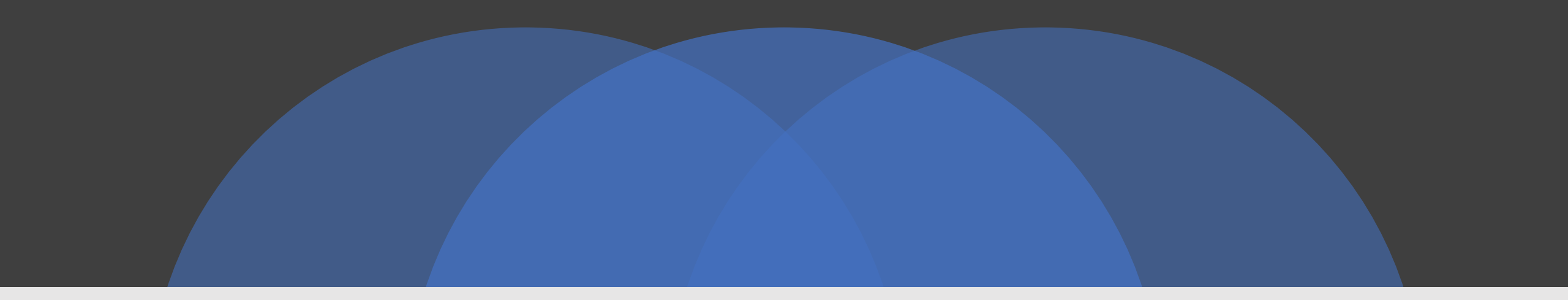

## IRBManager & xForm Basics

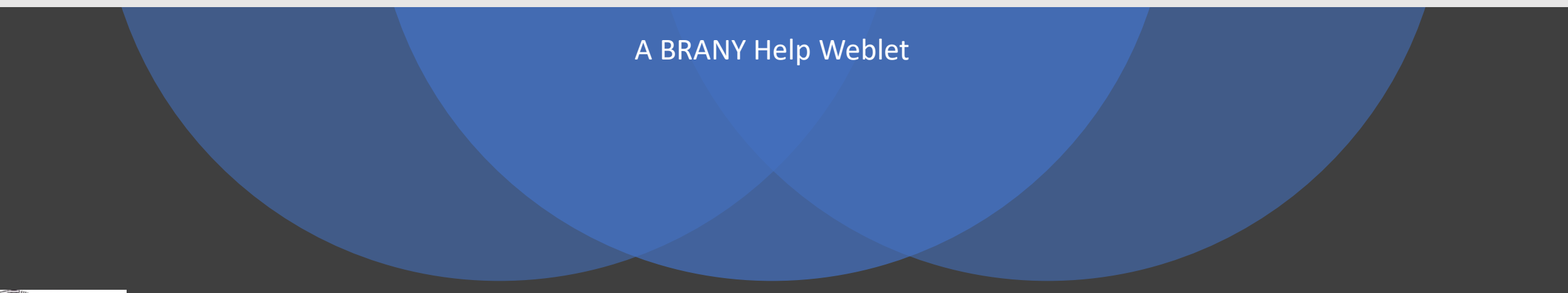

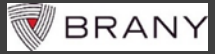

## Accessing IRBManager

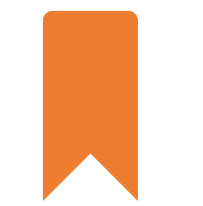

https://brany.my.irbmanager.com

Bookmark

Save to favorites

Enable pop-ups

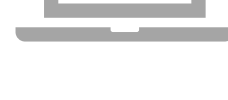

Platforms

Mac or PC

#### Web browsers

• Firefox, Safari, Chrome, Edge

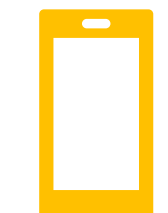

Access on smartphones & tablets

Android or iOS

Apps for viewing .pdf or Word files

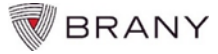

# **IRBManager Account Credentials**

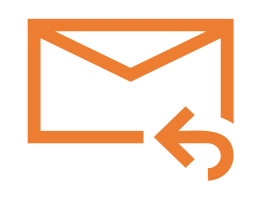

#### **User Name**

Typically your organizational email address

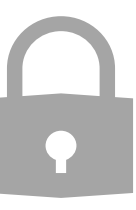

#### **Password Reset**

Required every 3 months IRBManager will automatically force password change. Aa

### Valid Password

At least 6 characters One upper case letter One lower case letter One number OR one special character: #\*\$&{} space

Examples:

{Love} or Brany1

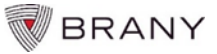

## IRBManager Login

| BR | ANY       |                                                        |
|----|-----------|--------------------------------------------------------|
| 1  |           |                                                        |
| U  | lser Name | rcoordinator                                           |
| C  | lient     | BRANY<br>Login Forgot Password?                        |
|    | Co        | pyright ©2000-2020 Tech Software. All Rights Reserved. |

#### FORGOT PASSWORD?

- 1. Click link on login screen to reset
- 2. Follow instructions displayed
- Temporary link sent by email to assist with password reset

## **xForm Submission Process**

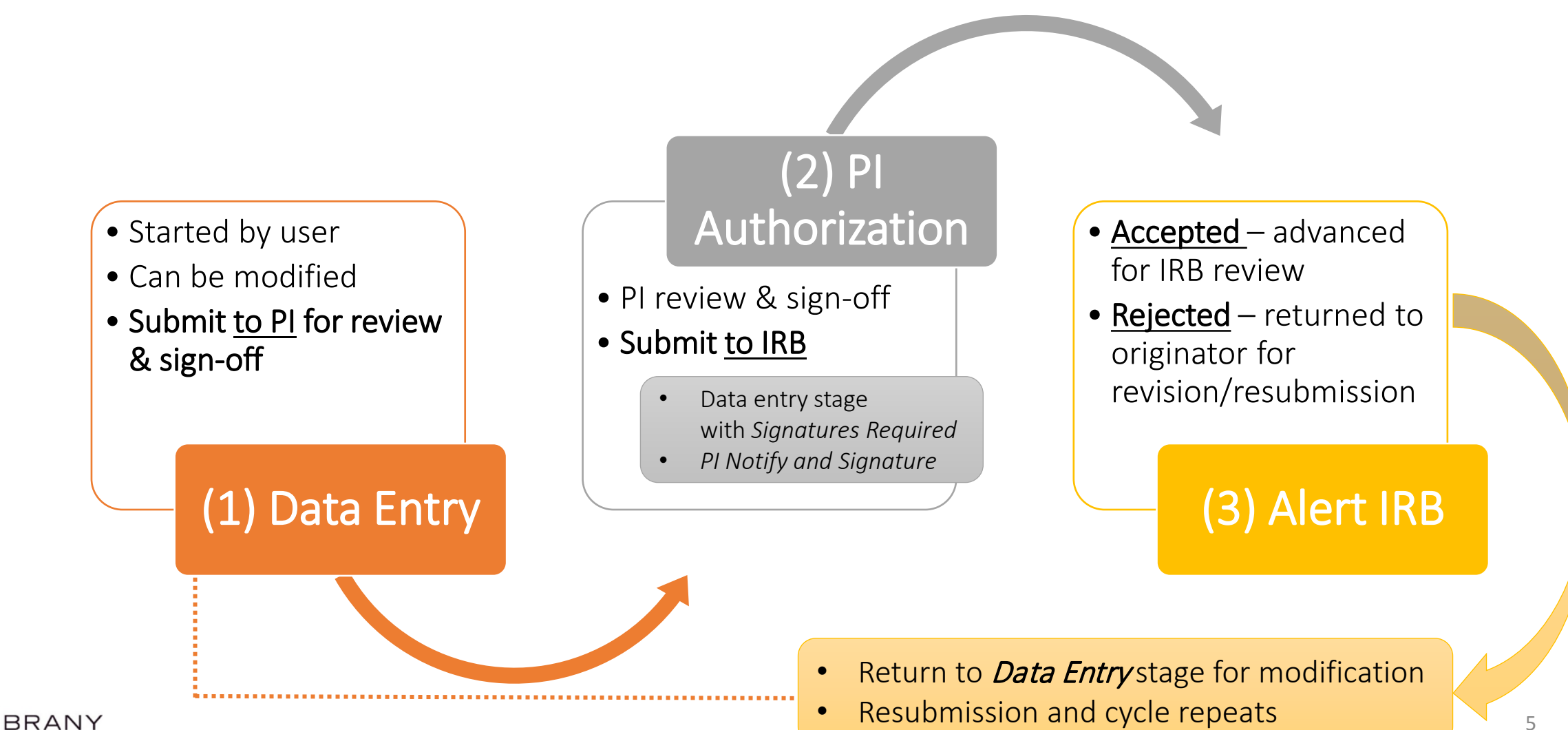

## Start New Study

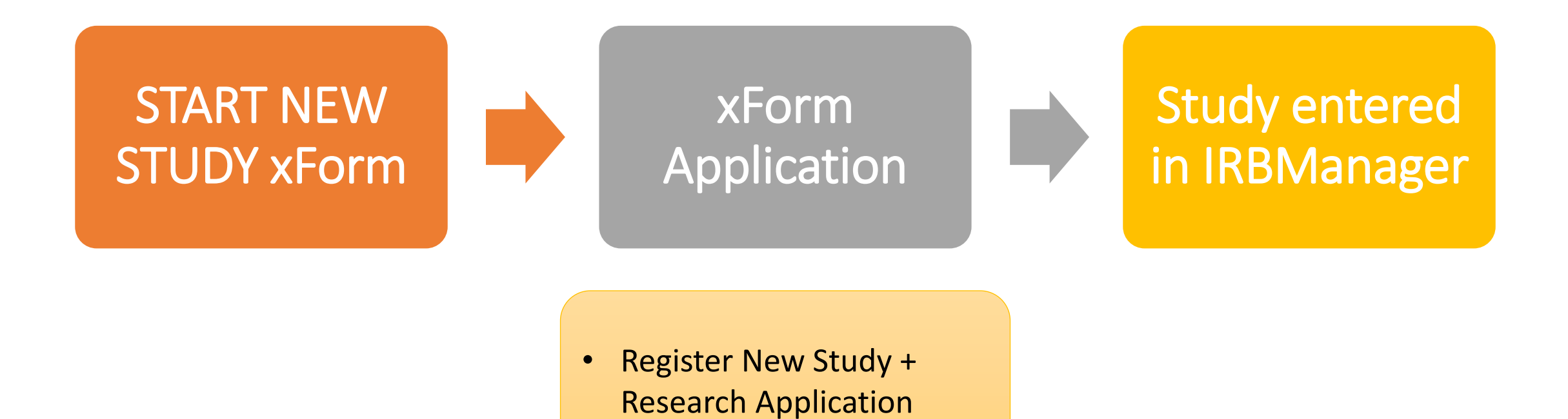

BRANY

# How to Open New Study xForm

| BRANY                          | Home                                                                                                    |
|--------------------------------|----------------------------------------------------------------------------------------------------|
| Actions                        | Studies (PACtive)                                                                                                    |
| START NEW STUDY                | <ul> <li>You are associated with <u>8 active</u> Studies and <u>12 total</u> Studies.</li> </ul>                                                                                                    |
| Show Sponsor IDs               | <ul> <li>There are <u>1 studies</u> expiring in the next 90 days.</li> <li>The next study to expire is SBER98-YU.</li> </ul>                                                                                |
| Recent Items                   | There are 11 active and 105 total Studies at Kings County Hospital Conter                                                                                                    |
| 08-99-99-380<br>08-99-99-DEMO1 | <ul> <li>There are <u>11 active</u> and <u>105 total</u> studies at Kings County Hospital Center.</li> <li>There are <u>0 active</u> and <u>2 total</u> Studies at Kings County Hospital Center.</li> </ul> |
| 08-99-99-DEMO2                 | vEorms (1 Active)                                                                                                    |
| SBER98-YU                      | XI OTHIS (I ACUVE)                                                                                                    |
| SBER99-355                     | <ul> <li>You have <u>1 unsubmitted</u> xForms.</li> </ul>                                                                                                    |

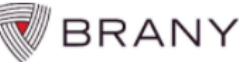

START NEW STUDY SUBMISSION -- START NEW STUDY

Use this form as a quide to start a new study with BRANY IRB.

After reading the description of the xForm, <u>click on the blue link of the xForm name</u> to start your new st

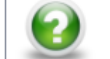

BRANY IRB is happy to assist! Contact a member of the Initial Review team. Click here to open BRANY IRB Co

#### Register New Study

Register New Study This xForm is used to introduce a new study into IRBManager (not SBER - social, behavioral, or education used for chart review research or biomedical research (observational or interventional). Once this xForr receive a BRANY IRB# so you can login to IRBManager and complete a <u>Research Application</u> xForm.

Use this xForm when any of the following apply:

- Your organization conducts biomedical research and uses BRANY IRB (e.g., WCHN or WCHN EXT
- Yours is the only site conducting the study, and it is not social behavioral research.
- The study is industry-sponsored.
- A member of the BRMY team has instructed you to complete the Register New Study xForm.

Do not use the Register Kew Study xForm for Multisite studies, SBER studies, or "BRANY Classic" submi contact your BRANY CTAT associate instead.

Register New Study

Click on the blue link to start your Regi

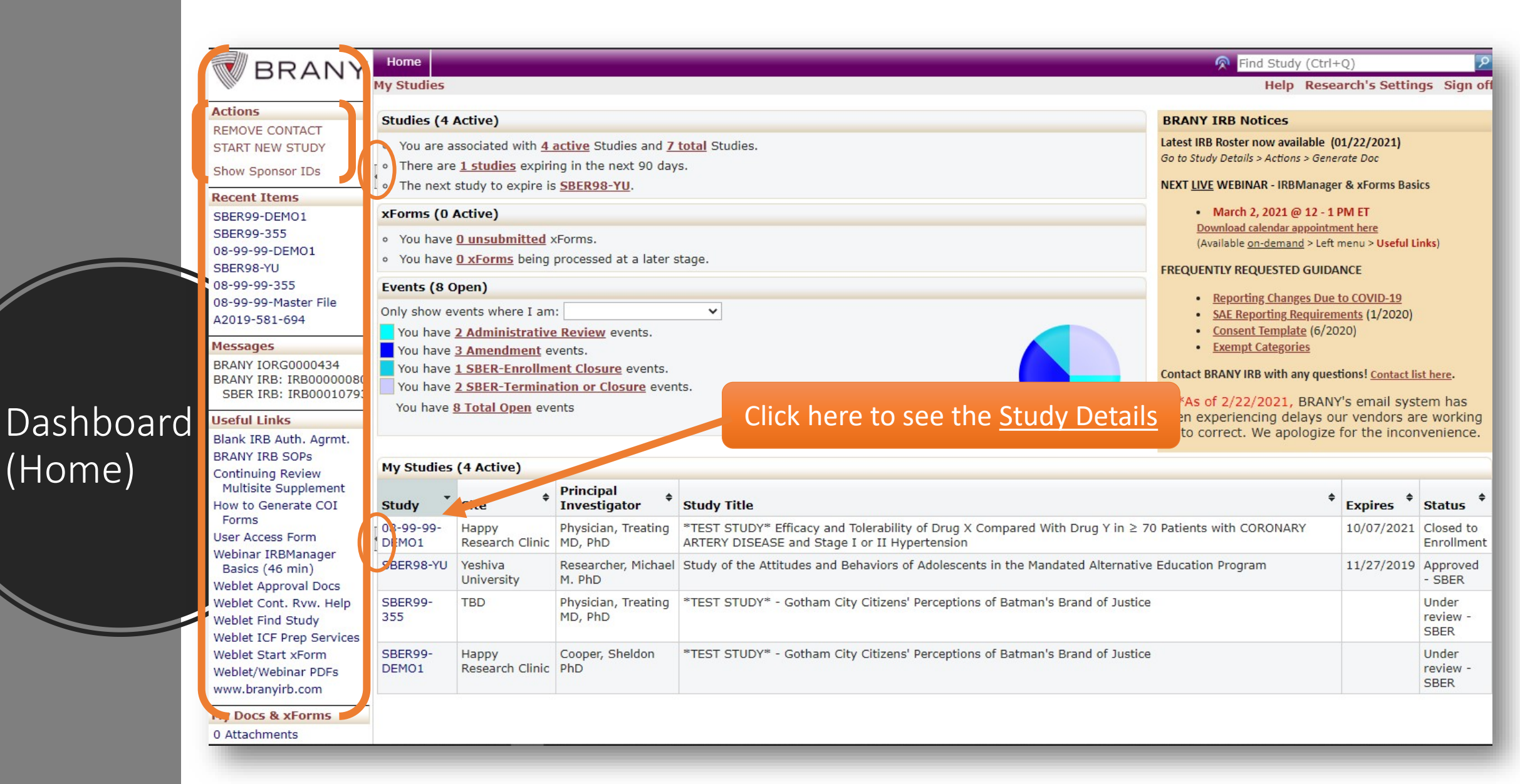

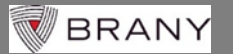

| Actions       Study 08-99-99-DEMO1 (IRB)       Help Reset         Actions       Study 08-99-99-DEMO1 (IRB)       Pfzer/BMS (Primary)         Generate Doc       Send EMail       Pfzer/BMS (Primary)         Send EMail       Category:       02-General Medicine and Science       orante:         Start XPorm       Category:       02-General Medicine and Science       orante:       IRB Only         Recent Items       Obe9-99-DEMO1       15:11-347-01       Study Title:       Fffcacy,         SeRen9-VU       SeeRe9-VU       Study Title:       Fffcacy,       IRD only       Test Sponsor         SeRen9-VU       SeeRe9-VU       Gonditions:       IND - Investigational New Drug       Test Sponsor         SeeRe9-VU       SeeRe9-VU       Study Contacts (1)       Study-Site x-form*** - 2018 Requirements       Comments:       These are comments entered to facilitate IRB staff workflow.         04-02-127-11(HC)       09-99-9355       Status:       Closed to Enrollment       Accepted xForm       Additional:       N         Brank IRB Auth. Agmt.       Approval       August 20, 2016 for 13       Accepted xForm       Status:       Closed to Enrollment         Brank IRB Auth. Agmt.       Bank IRB Auth. Agmt.       Approval       August 20, 2016 for 14       Requirements       Lepterations:       Lepte                                                                                                    | udy (Ctrl+Q)                                              |  |  |  |  |  |  |  |
|----------------------------------------------------------------------------------------------------|-----------------------------------------------------------|--|--|--|--|--|--|--|
| Actions       *Study       08-99       Start a new xForm       Pfizer/8MS (Primary)         Start xForm       Category:       02-General recorder recorder and science       oracle       CAD-BP-999         Start XForm       Category:       02-General recorder recorder and science       oracle       CAD-BP-999         Start XForm       Category:       02-General recorder recorder and science       oracle       CAD-BP-999         Start XForm       Start Types:       Diversity       02-General recorder recorder and science       oracle         Secont Items       Secont Types:       Diversity       02-General recorder recorder and science       oracle       oracle         Secont Items       Study Title:       Fill Bor       XForms Library (forms in progress)       Test Sponsor         Study Title:       Study Title:       Test Sponsor       2008         BaseRs9-9355       Study Contacts (1)       Study-Site Xform*** > 018 Requirements       Ocone       2008         Start:       RB00000080       Status:       Closed to Enrollment       Additional:       N         Second Iniks       Naguet 20, 2019 for 12       Status:       Closed to Enrollment       Additional:       N         Second RB:       IR8000000793       Status:       Closed to Enrollment       Sudy Site </th <th>Research's Settings Sign of</th>                                                                                                    | Research's Settings Sign of                               |  |  |  |  |  |  |  |
| Senerate Doc<br>Send EMail<br>Start Xform<br>(Forms (11)       Study: 08-99       Start a new xForm<br>(Consist:<br>Unit of the second<br>Second Part Medicine and Science<br>(Consist:<br>Unit of the second<br>Study Title:<br>Study Title:<br>Study Stitle:<br>Study Stitle:<br>St                                                                                                    |                                                           |  |  |  |  |  |  |  |
| Send EMail<br>Start x Form<br>(Thorms (11))       Committee<br>(Committee<br>(Comm |                                                           |  |  |  |  |  |  |  |
| Start XForm<br>(Forms (1))       Category:       02-General Predicting and Science       Start XForm       IRB Only         Department:       Start Review:       Fill Bor<br>Agent Types:       Start Review:       Fill Bor<br>Agent Types:       Test Sponsor         Start XForm<br>Vebict Start XForm<br>Weblet Find Study       Study Title:       > 70 Patients with CORONARY ARTERY DISEASE and<br>Stage I or II Hypertension       Test Sponsor         Start XForm<br>Weblet Start XForm<br>Weblet Find Study       Conditions:       IND - Investigational New Drug       Test Sponsor         Start XForm<br>Weblet Find Study       Startus:       Conditions:       IND - Investigational New Drug         Start XFS       Study Contacts (1)       Study-Site x-Form*** • 2018 Requirements       Uncertifications:         Start XFS       DEMO1 - Research Si<br>Status:       Comments:       Conditions:       Physician, Treating MD, PhD (<br>Additional:         Start XFS       Demonstrations:       Conditions:       1/2/26/2018       Physician, Treating MD, PhD (<br>Additional:         Status:       Comments:       1/2/26/2018       Status:       Comments:       Nagust 19, 2020         Translation:       Translation:       Yes - BRANY       Yes - BRANY         Weblet Cont XForm<br>Weblet Cont XForm       Study-Site -XForm*** • PRE-2018 Requirements       Yes - BRANY         Study-Site Cop acts (3)       Study-                                                                                                    |                                                           |  |  |  |  |  |  |  |
| <pre>#forms (11) Department:     'sst Review: Full Bo Agent Types: Vs: Full Bo Agent Types: Vs: Full Bo Agent Types: Vs: Full Bo Agent Types: Vs: Full Bo Agent Types: Vs: Full Bo Agent Types: Vs: Full Bo Conditions: IND - Investigational New Drug BBER99-YU BBER99-YU BBER99-YU BBER99-355 BBER IRB: IRB00000080 SBER IRB: IRB00000073 Beful Links BanANY IRB: IRB00000073 BBER IRB: IRB0000073 BBER IRB: IRB0000073 BBER IRB IRB0 BBER IRB IRB0 BBER IRB: IRB0000073 BBER IRB: IRB0000073 BBER IRB IRB0 BBER IRB IRB0 BBER</pre>                                                                                                    |                                                           |  |  |  |  |  |  |  |
| Agent Types:       Agent Types:       Agent Types:       Agent Types:       Test Sponsor         38-99-99-DEM01       Study Title:       Efficacy       Test Sponsor       208         15-11-347-01       SBER99-7U       Conditions:       IND - Investigational New Drug       Test Sponsor       208         38ER98-7U       SBER99-355       Conditions:       IND - Investigational New Drug       Test Sponsor       208         38AAY IRB, IRB00000069       Status:       Comments:       These are comments entered to facilitate IRB staff workflow.       Physician, Treating MD, PhD (         38AAY IRB, IRB000000793       Status:       Closed to Enrollment       Accepted xForm       Additional:       N         Asproval:       August 20, 2019 for 12       Submissions       Decome Events       August 19, 2020       Expiration:       August 19, 2020         Bark IRB Auth. Agrmt.       Translation: L2/26/2018       Enrollment Closed:       12/26/2018       Enrollment Closed:       Translation:       Yes - BRANY         Weblet Chr. Rww. Help       Weblet Chr. Rww. Help       Yes - Brany       Fest Study-Site-xForm*** • PRE-2018 Requirements       Comments: Approval for LAR requested.         Weblet Chr. Rww. Help       Study-Site Cor acts (3)       Fvents (8)       Fvents (8)       Fvents (8)         Bark IRB Study Keblet Corn </td <td></td>                                                                                                    |                                                           |  |  |  |  |  |  |  |
| Agent Types:       Augent Types:       Chorms Library (forms in progress)       Test Sponsor         08-99-99-DEM01       15-11-347-01       Stage I or II Hypertension       2008         SBER89-YU       Second Items       IND - Investigational New Drug       Stage I or II Hypertension       2008         SBER99-YU       Conditions:       IND - Investigational New Drug       Stage I or II Hypertension       2008         064-02-127-11(HHC)       Comments:       These are comments entered to facilitate IRB staff workflow.       Physician, Treating MD, PhD (         08-99-99-355       Status:       Closed to Enrollment       Accepted xForm       Additional:       N         Start IRB:       IRB00000080       Status:       Closed to Enrollment       Accepted xForm       Additional:       N         Start IRB:       Initial Approval:       August 20, 2019 for I2       Accepted xForm       August 19, 2020       Bank IRB Auth, Agrmt.         Brank IRB Auth, Agrmt.       Date Study Site       12/26/2018       Date Study Site       III Filipellit       Translation:       Yes - BRANY         User Access Form       Meblet Approval Docs       Meblet Approval for LAR requested.       Study-Site Cor acts (3)       Petrents (8)       Petrents (8)         Weblet Off Prog Services       Pstudy-Site Notes (5)       Pstudy-Site Notes (5)                                                                                                    |                                                           |  |  |  |  |  |  |  |
| Study Title: Efficacy 2008   08-99-99-DEM01 is 270 Patients with CORONARY ARTERY DISEASE and<br>Stage I or II Hypertension 2008   SBER98-YU Conditions: IND - Investigational New Drug   SBER99-YU Comments: These are comments entered to facilitate IRB staff workflow.   04A-02-127-11(HHC) Study Contacts (1)   Study Site (s): DEM01 - Research Si<br>Status:   SBER 1R8: IRB00000080   Site(s): DEM01 - Research Si<br>Status:   Study Site (s): DEM01 - Research Si<br>Status:   Study Site (s): DEM01 - Research Si<br>Status:   Subger IRB Status:   Closed to Enrollment<br>Approval: August 20, 2019 for 12<br>August 20, 2019 for 12   Blank IRB Auth. Agrmt.<br>BRANY IRB SOPs<br>CR Multiste Supplement<br>Basics (46 min)<br>Webiet Approval Docs<br>Webiet Cont. Rvw. Heip<br>Webiet Find Study   Webiet Paroval Docs<br>Webiet Find Study Site Jill Filipellit   Webiet Start XForm<br>Webiet Start XForm<br>Webiet Start XForm   Webiet Start XForm<br>Webiet Start XForm<br>Webiet Start XForm   Webiet Start XForm<br>Webiet Start XForm                                                                                                    |                                                           |  |  |  |  |  |  |  |
| Side Joint Market Providence with Concentration         Stage I or I Hypertension         Stage I or I Hypertension         I or I Hypert                                                                                                    |                                                           |  |  |  |  |  |  |  |
| SBER98-YU       Conditions:       IND - Investigational New Drug         SBER99-355       Tags:       ***TEST Study-Site-xForm*** • 2018 Requirements         Comments:       These are comments entered to facilitate IRB staff workflow.         04-02-127-11(HHC)       Study Contacts (1)         Study-Site       Study-Site         BRANY IRB: IRB00000080       Site(s):       DEMO1 - Research Si         SBER IRB: IRB00010793       Status:       Closed to Enrollment         August 20, 2019 for 12       Submissions       Additional:         N       Expiration:       August 19, 2020         Blank IRB Auth. Agrmt.       BARANY IRB: SOPs       12/26/2018       DeCome Events         CR Multisite Supplement       Spanic       Spanic         Webiet IRB Anager       Basics (46 min)       Yes - BRANY         Webiet Cort. Rvw. Heip       Yes - BRANY       Yes - BRANY         Webiet Cort. Rvw. Heip       Spanic       Spanic       Translation:         Webiet Cort. Rvw. Heip       Yes - BRANY       Yes - BRANY         Webiet Start XForm       Study-Site Con acts (3)       Fevents (8)       Yes - BRANY         Yes + Browle (5)       Study-Site Notes (5)       Yes + Browle (1)       Yes + BRANY                                                                                                    |                                                           |  |  |  |  |  |  |  |
| SBER99-355         SBER99-YU         Od4-02-127-11(HHC)         08-99-99-355         Messages         BRANY IRB: IRB0000080         SBER IRB: IRB00010793         Useful Links         Blank IRB Auth, Agrmt.<br>BRANY IRB SOPs         CM Multisite Supplement         User Access Form         Weblet Cont. Rvw. Help         Weblet Cont. Rvw. Help         Weblet Cont. Rvw. Help         Weblet Cort. Rvw. Help         Weblet Start xForm         Weblet Start xForm         Weblet XWHChanger         Study-Site Con ucts (3)         Events (8)         Study-Site Notes (5)                                                                                                    |                                                           |  |  |  |  |  |  |  |
| SBER9-YU       Comments: These are comments entered to facilitate IRB staff workflow.         04A-02-127-11(HHC)       Study Contacts (1)         Messages       Study-Site         BRANY IRB: IRB000007073       Status:         Useful Links       District (Cosed to Enrollment)         Blank IRB Auth. Agrmt.       Approval:         BRANY IRB SOPS       Date Study Site         CR Multisite Supplement       User Access Form         Webinar IRBManager       Jill Filipelli         Translation Language:       Spanie         Translation Language:       Spanie         Webite Find Study       Webite ICF Prep Services         Weblet Start xForm       Study-Site Contacts (3)         Weblet Start xForm       Study-Site Notes (5)                                                                                                    |                                                           |  |  |  |  |  |  |  |
| Ud4-02-12/-11(HHC)       08-99-93-355         Messages       Study-Site         BRANY IRB: IRB00000803       Site(s):       DEMO1 - Research Si         SBER IRB: IRB00010793       Status:       Closed to Enrollment         Useful Links       Approval:       August 20, 2019 for 12         Blank IRB Auth. Agrmt.       Approval:       August 20, 2019 for 12         Brany IRB SOPs       Date Study Site       12/26/2018         CR Multisite Supplement       User Access Form       Date Study Site       12/26/2018         Weblart IRBManager       Jill Filipelli       Translation Language:       Spanis         Basics (46 min)       Translation Language:       Spanis       Yes - BRANY         Weblet Cont. Rvw. Help       Study-Site Con acts (3)       Events (8)       Events (8)         Weblet Start xForm       Study-Site Notes (5)       Study-Site Notes (5)                                                                                                    |                                                           |  |  |  |  |  |  |  |
| Messages         BRANY IRB: IRB00000080         SBER IRB: IRB00000793         Useful Links         Blank IRB Auth. Agrmt.         BRANY IRB SOPs         CR Multisite Supplement         User Access Form         Weblear IRBManager         Basics (46 min)         Weblet Approval Docs         Weblet Find Study         Weblet Cort. Rvw. Help         Weblet Start xForm         Weblet Start xForm         Weblet Start xForm         Weblet Weblinar IR Study         Study-Site Cor acts (3)                                                                                                    | Study Contacts (1)                                        |  |  |  |  |  |  |  |
| BRANY IRB: IRB00000080<br>SBER IRB: IRB00010793<br>Useful Links<br>Blank IRB Auth. Agrmt.<br>BRANY IRB SOPs<br>CR Multisite Supplement<br>User Access Form<br>Weblet Approval Docs<br>Weblet Cort. Rvw. Help<br>Weblet Find Study<br>Weblet ICF Prep Services<br>Weblet Start xForm<br>Weblet Xtart xForm<br>Weblet Ywebinar PDFs<br>Weblet Start xForm<br>Weblet Ywebinar DSs                                                                                                    |                                                           |  |  |  |  |  |  |  |
| SBER IRB: IRB00010793       Status:       Closed to Enrollment       Approval:       August 20, 2019 for 12       Additional:       N         Useful Links       Initial Approval:       August 20, 2019 for 12       Status:       Closed to Enrollment       Status:       Closed to Enrollment         Blank IRB Auth. Agrmt.       BRANY IRB SOPs       Taitial Approval:       May 22, 2008       Status:       Closed to Enrollment       Status:       Closed to Enrollment       Status:       Closed to Enrollment       Status:       Closed to Enrollment       Status:       Closed to Enrollment       Status:       Closed to Enrollment       Status:       Closed to Enrollment       Status:       Closed to Enrollment       Status:       Closed to Enrollment       Status:       Closed to Enrollment       Status:       Closed to Enrollment       Status:       Closed to Enrollment       Status:       Additional:       N       Additional:       N       Closed to Enrollment       Status:       Closed to Enrollment       Status:       Status:<                                                                                                    | ), PhD (Replacement)                                      |  |  |  |  |  |  |  |
| Useful Links       Approval:       August 20, 2019 for 12       Submissions       August 19, 2020         Blank IRB Auth. Agrmt.       BRANY IRB SOPs       May 22, 2008       But 2/26/2018       Become Events       Initial Approval:       August 19, 2020         User Access Form       Date Study Site       12/26/2018       Become Events       Initial Approval:       August 19, 2020         Webinar IRBManager       Date Study Site       12/26/2018       Become Events       Initial Approval:       Yes - BRANY         Weblet Approval Docs       Relationship Manager:       Jill Filipelli       Translation Language:       Spanin         Weblet Cont. Rvw. Help       Yes HEST Study-Site-xForm*** • PRE-2018 Requirements       Ves - BRANY         Weblet Find Study       Study-Site Confacts (3)       Events (8)         Perents (8)       Study-Site Notes (5)       Study-Site Notes (5)                                                                                                    |                                                           |  |  |  |  |  |  |  |
| Blank IRB Auth. Agrmt.         BRANY IRB SOPs         CR Multisite Supplement         User Access Form         Webinar IRBManager         Basics (46 min)         Weblet Approval Docs         Weblet Tind Study         Weblet Find Study         Weblet Start xForm         Weblet Xform PDFs         Weblet/Webinar PDFs         Weblet/Webinar PDFs                                                                                                    |                                                           |  |  |  |  |  |  |  |
| BRANY IRB SOPs   CR Multisite Supplement   User Access Form   Webinar IRBManager   Basics (46 min)   Weblet Approval Docs   Weblet Cont. Rvw. Help   Weblet Tird Study   Weblet Start xForm   Weblet Start xForm   Weblet Start xForm   Weblet Webinar PDFs   Weblet Webinar PDFs                                                                                                    |                                                           |  |  |  |  |  |  |  |
| User Access Form       Relationship Manager: Jill Filipelli       Translation: Yes - BRANY         Webinar IRBManager       Basics (46 min)       Translation Language: Spanin         Weblet Approval Docs       ** TEST Study-Site-xForm*** • PRE-2018 Requirements         Weblet Cont. Rvw. Help       Comments: Approval for LAR requested.         Weblet Find Study       Study-Site Confacts (3)         Weblet Start xForm       Events (8)         Weblet/Webinar PDFs       Study-Site Notes (5)                                                                                                    |                                                           |  |  |  |  |  |  |  |
| Webinar IRBManager<br>Basics (46 min)       Translation Language: Spanin         Weblet Approval Docs       Tags: ** TEST Study-Site-xForm*** • PRE-2018 Requirements         Weblet Cont. Rvw. Help       Comments: Approval for LAR requested.         Weblet Find Study       Study-Site Confacts (3)         Weblet Start xForm       Events (8)         Weblet/Webinar PDFs       Study-Site Notes (5)                                                                                                    |                                                           |  |  |  |  |  |  |  |
| Basics (46 min)         Weblet Approval Docs         Weblet Cont. Rvw. Help         Weblet Find Study         Weblet ICF Prep Services         Weblet Start xForm         Weblet/Webinar PDFs         Weblet/Webinar PDFs                                                                                                    |                                                           |  |  |  |  |  |  |  |
| Weblet Approval Docs         Weblet Cont. Rvw. Help         Weblet Find Study         Weblet ICF Prep Services         Weblet Start xForm         Weblet/Webinar PDFs         Weblet/Webinar PDFs         Www.branvirb.com                                                                                                    | Tags: ** TEST Study-Site-xForm*** • PRE-2018 Requirements |  |  |  |  |  |  |  |
| Weblet Find Study       > Study-Site Cortacts (3)         Weblet ICF Prep Services       > Events (8)         Weblet/Webinar PDFs       > Study-Site Notes (5)         www.branvirb.com       > Study-Site Notes (5)                                                                                                    | Comments: Approval for LAR requested.                     |  |  |  |  |  |  |  |
| Weblet ICF Prep Services         Weblet Start xForm         Weblet/Webinar PDFs         Www.branvirb.com                                                                                                    | Study-Site Contacts (3)                                   |  |  |  |  |  |  |  |
| Weblet/Webinar PDFs Study-Site Notes (5)                                                                                                    | Events (8)                                                |  |  |  |  |  |  |  |
| Weblet/Webinar PDFs > Study-Site Notes (5)                                                                                                    |                                                           |  |  |  |  |  |  |  |
|                                                                                                    |                                                           |  |  |  |  |  |  |  |
|                                                                                                    | Study Details Pag                                         |  |  |  |  |  |  |  |
| Generated Documents (5)                                                                                                    | 13145                                                     |  |  |  |  |  |  |  |

| Start xForm<br>xForms (11)                                                        | Home<br>Study 08-99-99-DEMO1 (IRB)                                                                  |       |                                           | _                                             | Study D                          | eta        | ils F       | Page       |
|-----------------------------------------------------------------------------------|----------------------------------------------------------------------------------------------------|-------|-------------------------------------------|-----------------------------------------------|----------------------------------|------------|-------------|------------|
| Done                                                                              | Initial Approval: May 22, 2008<br>Date Study Site 12/26/2018                                        |       |                                           | Da                                            | (Events                          | exp        | and         | ed)        |
| 08-99-99-DEMO1                                                                    | Enrollment Closed: Relationship Manager: Jill Filipelli                                             |       |                                           |                                               | Translation: Yes - BRANY         |            |             |            |
| 15-11-347-01<br>SBER98-YU Cli<br>SBER99-355<br>SBER99-YU S<br>04A-02-127-11(HHC)  | ck Event to<br>ee details<br>strugy-site contacts (Legendre Spanish<br>Event ID assign<br>by system | -2018 | Instance describes<br>submission contents |                                               |                                  |            |             |            |
| 08-99-99-355                                                                      | ▼Events (8)                                                                                         |       |                                           |                                               |                                  |            |             |            |
| Messages<br>BRANY IRB: IRB00000080                                                | Even ÷                                                                                              | Att   | FE                                        | Instance/UDF                                  | +                                | Start 🔺    | Complete \$ | Last Mtg 💠 |
| SBER IRB: IRB00010793                                                             | Admir strative Review (#156968)                                                                     | 0     |                                           |                                               |                                  | 07/16/2019 |             |            |
| Useful Links                                                                      | Study Enroliment Closure Report (#150238)                                                           | 0     |                                           | Closed to enrollm                             | 01/08/2019                       | 04/11/2019 |             |            |
| Blank IRB Auth. Agrmt.                                                            | Amendment (#76967)                                                                                  | 3     |                                           | Investigator Broc                             | hure MCD123 v2 5/15/17 (webinar) | 12/01/2017 | 12/08/2017  |            |
| CR Multisite Supplement                                                           | Personnel Change (#132324)                                                                          | 0     |                                           | Addition of G. Washington (05) 12/01/2017 12/ |                                  |            |             |            |
| User Access Form<br>Webinar IRBManager<br>Basics (46 min)<br>Weblet Approval Docs | Administrative - Translation (#107242)                                                              | 5     |                                           | Spanish Translati                             | 10/02/2017                       | 10/31/2017 |             |            |
|                                                                                   | Amendment (#76404)                                                                                  | 10    |                                           | Amendment 2 (5,                               | 10/01/2017                       | 10/13/2017 |             |            |
|                                                                                   | Personnel approved with Initial Application (#132325)                                               | 0     | Y                                         | R. Hart, M. Kontje                            | e                                | 09/19/2017 | 09/19/2017  |            |
| Weblet Cont. Rvw. Help                                                            | New Application for IRB Review (#132326)                                                            | 0     | 1                                         | IR @ September                                | 19, 2017 meeting (05)            | 09/01/2017 | 09/19/2017  |            |
| Weblet Find Study<br>Weblet ICF Prep Services                                     | Study-Site Notes (5)                                                                                | _     | _                                         |                                               |                                  |            |             |            |

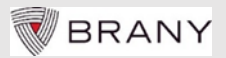

## IRBManager Contact Roles

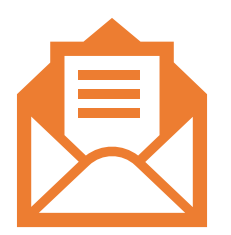

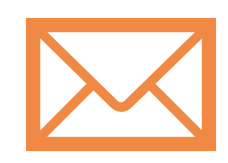

#### **Study-Site Contact**

View study and attachments, initiate/review all xForms.

Copied on all IRB staff correspondence.

Receives continuing review automated email alert.

BRANY

#### **CC** Recipient

View study and attachments, initiate xForms.

Cannot view xForms others create.

Copied on all IRB staff correspondence.

Does not receive continuing review automated email alert.

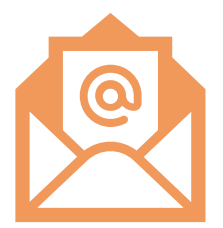

#### **Organization Contact**

View study and attachments.

Copied on all IRB staff correspondence.

Does not receive continuing review automated email alert.

11

| Study-Site Contacts (3)    |                      |
|----------------------------|----------------------|
| Name                       | Role                 |
| Coordinator, Research      | Study-Site Contact   |
| Recipient, CC              | CC.Recipient         |
| Researcher, Michael M. PhD | Organization Contact |

| BRANY                                                                                                    | Home                                                                  |                                                                                                    |                                                                    | Find Study (Ctr                                                                                                    | +Q)                                                                        | 9                         |
|----------------------------------------------------------------------------------------------------|-----------------------------------------------------------------------|----------------------------------------------------------------------------------------------------|--------------------------------------------------------------------|----------------------------------------------------------------------------------------------------|----------------------------------------------------------------------------|---------------------------|
| Ma =                                                                                                    | My Studies                                                            |                                                                                                    |                                                                    | нер кез                                                                                                    | arch s Settin                                                              | gs Sign on                |
| Actions<br>REMOVE CONTACT<br>START NEW STUDY<br>Show Sponsor IDs                                                          | Studies (4)<br>• You are a<br>• There are                             | Active)<br>ssociated with <u>4</u><br>• <u>1 studies</u> expiri<br>study to expire is                              | active Studies and <u>7</u><br>ng in the next 90 day<br>SBER98-YII | total Studies.<br>s.<br>BRANY IRB Notices<br>Latest IRB Roster now available<br>Go to Study Details > Actions > Gen<br>NEXT LIVE WEBINAR - IRBManage                              | (01/22/2021)<br>erate Doc<br>er & xForms Bas                               | ics                       |
| Recent Items                                                                                                    |                                                                       |                                                                                                    | <u>5550070</u> 1                                                   |                                                                                                    | DM FT                                                                      |                           |
| SBER99-DEMO1<br>SBER99-355<br>08-99-99-DEMO1<br>SBER98-YU<br>08-99-99-355<br>08-99-99-Master File<br>A2019-581-694        | You have     You have     You have     You have     Conly show events | Active)<br><u>0 unsubmitted</u> :<br><u>0 xForms</u> being<br><b>Open)</b><br>vents where I am<br>2 Administrative | Forms.<br>processed at a later s                                   | Watch 2, 2021 @ 12<br><u>Download calendar appoint</u><br>(Available <u>on-demand</u> > Lef<br>FREQUENTLY REQUESTED GUID<br><u>Reporting Changes Dur</u><br>S∆E Reporting Require | nent here<br>: menu > Useful Li<br>ANCE<br>2 to COVID-19<br>ments (1/2020) | nks)                      |
| Messages<br>BRANY IORG0000434<br>BRANY IRB: IRB0000080<br>SBER IRB: IRB00010793<br>Useful Links<br>Blank IRB Auth. Agrmt. | You have<br>You have<br>You have<br>You have                          | 3 <u>Amendment</u> e<br><u>1 SBER-Enrollm</u><br>2 SBER-Termina<br>8 Total Open eve                                | vents.<br>ent Closure events.<br>Ition or Closure even<br>ents     | ts. Find Study from Das                                                                                                    | nbo                                                                        | arc<br>ivenience.         |
| BRANY IRB SOPs                                                                                                    | My Studies                                                            | (4 Active)                                                                                                    |                                                                    |                                                                                                    |                                                                            |                           |
| Multisite Supplement<br>How to Generate COI                                                                               | Study                                                                 | Site +                                                                                                    | Principal<br>Investigator                                          | Study Title                                                                                                    | • Expires *                                                                | Status 🕈                  |
| Forms<br>User Access Form                                                                                                 | 08-99-99-<br>DEMO1                                                    | Happy<br>Research Clinic                                                                                           | Physician, Treating<br>MD, PhD                                     | *TEST STUDY* Efficacy and Tolerability of Drug X Compared With Drug Y in $\geq$ 70 Patients with CORONARY ARTERY DISEASE and Stage I or II Hypertension                           | 10/07/2021                                                                 | Closed to<br>Enrollment   |
| Webinar IRBManager<br>Basics (46 min)<br>Weblet Approval Docs                                                             | SBER98-YU                                                             | Yeshiva<br>University                                                                                              | Researcher, Michael<br>M. PhD                                      | Study of the Attitudes and Behaviors of Adolescents in the Mandated Alternative Education Program                                                                                 | 11/27/2019                                                                 | Approved<br>- SBER        |
| Weblet Cont. Rvw. Help<br>Weblet Find Study<br>Weblet ICF Prep Services                                                   | SBER99-<br>355                                                        | TBD                                                                                                    | Physician, Treating<br>MD, PhD                                     | *TEST STUDY* - Gotham City Citizens' Perceptions of Batman's Brand of Justice                                                                                                    |                                                                            | Under<br>review -<br>SBER |
| Weblet Start xForm<br>Weblet/Webinar PDFs                                                                                 | SBER99-<br>DEMO1                                                      | Happy<br>Research Clinic                                                                                           | Cooper, Sheldon<br>PhD                                             | *TEST STUDY* - Gotham City Citizens' Perceptions of Batman's Brand of Justice                                                                                                    |                                                                            | Under<br>review -<br>SBER |

www.branyirb.com My Docs & xForms

0 Attachments

| BRANY                                                                                                    | Home                                                                                                    |                                                                                                    |                                                                                                    | Rind S                                                                                                    | Study (Ctrl+Q) |                                     |  |
|----------------------------------------------------------------------------------------------------|----------------------------------------------------------------------------------------------------|----------------------------------------------------------------------------------------------------|----------------------------------------------------------------------------------------------------|----------------------------------------------------------------------------------------------------|----------------|-------------------------------------|--|
| Broatt                                                                                                    | My Studies                                                                                                    |                                                                                                    |                                                                                                    |                                                                                                    | Help Michael's | Settings Sig                        |  |
|                                                                                                    | Studies (5 Ac                                                                                                    | tive)                                                                                                    |                                                                                                    | BRANY IRB Notices                                                                                                    |                |                                     |  |
| T NEW STUDY<br>Sponsor IDs<br>ages                                                                                                    | <ul> <li>You are ass</li> <li>You are the</li> <li>There are <u>1</u></li> <li>The next str</li> </ul>                  | ociated with <u>5 active</u> Studies an<br>Principal Investigator for <u>2 activ</u><br><u>studies</u> expiring in the next 90<br>udy to expire is <u>SBER98-YU</u> .                                                                                         | Latest IRB Roster now availabl<br>Go to Study Details > Actions > G<br>NEXT LIVE WEBINAR - IRBMan<br>• March 2, 2021 @ 12 | Latest IRB Roster now available (01/22/2021)<br>Go to Study Details > Actions > Generate Doc<br>NEXT LIVE WEBINAR - IRBManager & xForms Basics<br>• March 2, 2021 @ 12 - 1 PM ET |                |                                     |  |
| Y IRB: IRB0000080                                                                                                    | xForms (0 Ac                                                                                                    | tive)                                                                                                    | Download calendar appoi                                                                                                   | Download calendar appointment here                                                                                                    |                |                                     |  |
| SBER IRB: IRB00010793<br>Useful Links<br>Blank IRB Auth. Agrmt.                                                                                                    | <ul> <li>You have <u>0</u></li> <li>You have <u>0</u></li> <li>There are <u>1</u></li> </ul>                            | unsubmitted xForms.<br>xForms being processed at a lat<br>xForms awaiting your attentior                                                                                                    | FREQUENTLY REQUESTED GU                                                                                                   | (Available <u>on-demand</u> > Left menu > Userul Links)  FREQUENTLY REQUESTED GUIDANCE                                                                                           |                |                                     |  |
| uing Review                                                                                                    | Events (14 O                                                                                                    | pen)                                                                                                    | SAE Reporting Requi                                                                                                    |                                                                                                    |                |                                     |  |
| Multisite Supplement<br>How to Generate COI<br>Forms<br>User Access Form<br>Webinar IRBManager<br>Basics (46 min)<br>Weblet Approval Docs<br>Weblet Cont. Rvw. Help<br>Weblet Find Study<br>Weblet Find Study<br>Weblet ICF Prep Services<br>Weblet Start xForm | Only show even<br>You have 2.<br>You have 4.<br>You have 1.<br>You have 2.<br>You have 2.<br>You have 3.<br>You have 14 | nts where I am:<br><u>Administrative Review</u> events.<br><u>Amendment</u> events.<br><u>SBER-Enrollment Closure</u> even<br><u>SBER-Termination or Closure</u> e<br><u>Study Closure</u> events.<br><u>zTesting 123</u> events.<br><u>Total Open</u> events | ▼<br>ts.<br>events.                                                                                                    | xForm Dash                                                                                                    |                | rd                                  |  |
|                                                                                                    | My Studies (5                                                                                                    | 5 Active)                                                                                                    |                                                                                                    |                                                                                                    |                |                                     |  |
| pranyirb.com                                                                                                    | Study *                                                                                                    | Site                                                                                                    | Principal<br>Investigator                                                                                                 | Study Title                                                                                                    | • Expires •    | Status                              |  |
| cs & xForms<br>chments                                                                                                    | 08-99-99-606                                                                                                    | University of California Santa<br>Barbara (UCSB)                                                                                                    | Researcher,<br>Michael M. PhD                                                                                             | *TEST STUDY* Efficacy and Tolerability of Drug X Compared With Drug Y in ≥ 70 Patients with CORONARY ARTERY DISEASE and Stage I or II Hypertension                               | 08/02/2021     | Submission<br>pending - IRE<br>only |  |
| 0 XFOTTIS                                                                                                    | 08-99-99-<br>DEMO1                                                                                                    | Happy Research Clinic                                                                                                    | Physician, Treating                                                                                                    | *TEST STUDY* Efficacy and Tolerability of Drug X Compared With Drug Y in $\geq$ 70 Patients with CORONARY ARTERY DISEASE and State I or II Hypertension                          | 10/07/2021     | Closed to                           |  |

\*TEST STUDY\* Efficacy and Tolerability of Drug X Compared With Drug Y in  $\geq$  70 Patients with CORONARY ARTERY DISEASE and Stage I or II Hypertension

Study of the Attitudes and Behaviors of Adolescents in the Mandated Alternative Education Program

\*TEST STUDY\* - Gotham City Citizens' Perceptions of Batman's Brand of Justice

08-99-99-

Master File

SBER98-YU

SBER99-355 TBD

Master File

Yeshiva University

Hart, Raffaella MS,

Researcher,

MD, PhD

Michael M. PhD

Physician, Treating

CIP

08/06/2021 Closed to

only

11/27/2019 Approved - SBER

SBER

Enrollment - IRB

Under review -

## Make a Submission for Existing Study

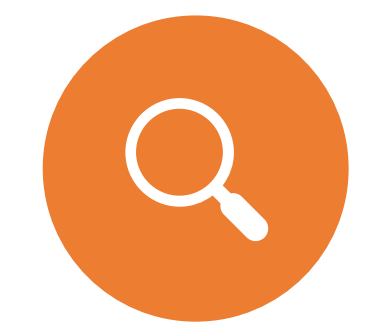

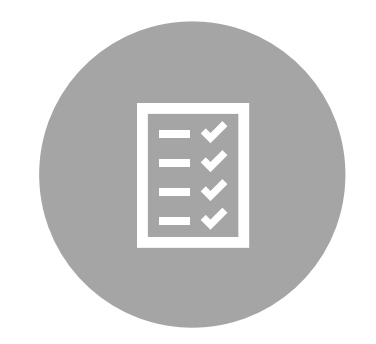

FIND STUDY

START XFORM FROM STUDY DETAILS PAGE

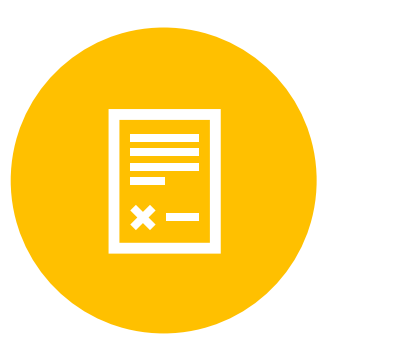

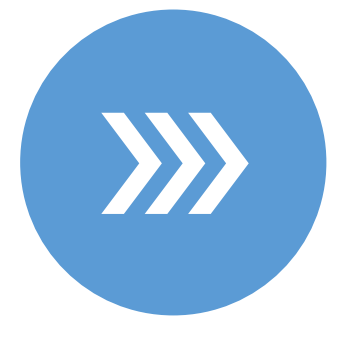

SUBMIT TO PI FOR SIGN-OFF PI SIGN-OFF TO SUBMIT TO IRB

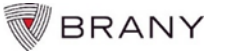

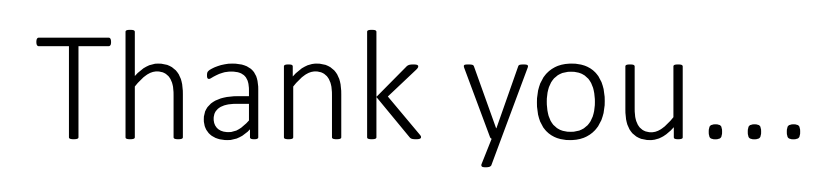

...contact BRANY IRB with questions.

http://www.branyirb.co m/contact-irb

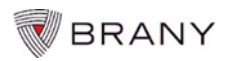